# **SOSIALISASI SISTEM DIGITAL PENERIMAAN** MAHASISWA BARU **TAHUN AJARAN** UBHARA 2025/2026

INIVEDSITAS RHAVANGKAR

## CONTENT

## 01

SISTEM DIGITAL PENERIMAAN MAHASISWA BARU 2025/2026

# 02

ALUR DAN TATACARA PENDAFTARAN

## O3 Contoh surat keterangan pengantar virtual account

## 1. SISTEM DIGITAL PENERIMAAN MAHASISWA BARU 2025/2026

• Brosur

#### KAMPUS AKREDITASI 'B' oleh BAN-PT

No. 249/SK/BAN-PT/Ak-PPJ/PT/V/2020

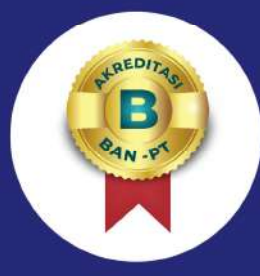

#### contact us

031-8285-602 www.ubhara.ac.id instagram : @ubharasurabaya

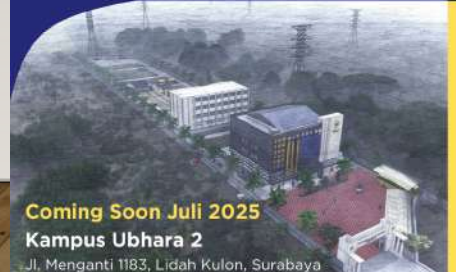

#### Periode Pendaftaran

 Indent
 (disc 50%) :

 Oktober 2024 s/d Desember 2024

 Gelombang I
 (disc 30%) :

 Januari 2025 s/d Maret 2025

 Gelombang II
 (disc 25%) :

 April 2025 s/d Juni 2025

 Gelombang III
 (disc 20%) :

 Juli 2025 s/d September 2025

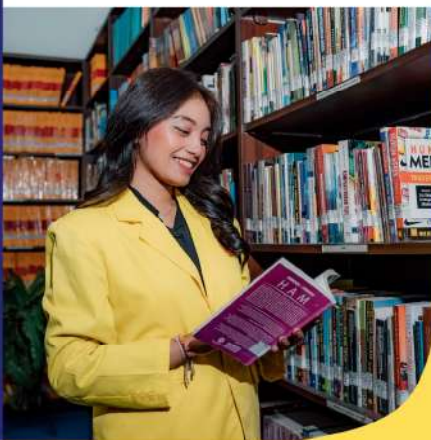

Tempat Pendaftaran Ruang PMB, Kampus UBHARA Surabaya

> Narahubung 1 081232331134

Narahubung 2 082337876065 Let's Join

BHAYANGKA

HA

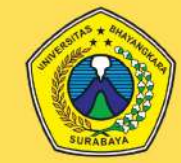

UNIVERSITAS BHAYANGKARA SURABAYA

Jl. Ahmad Yani 114 Surabaya, 60231

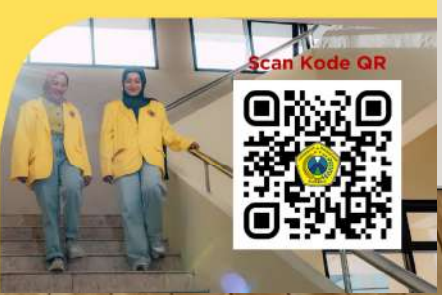

### 1. SISTEM DIGITAL PENERIMAAN MAHASISWA BARU 2025/2026

#### • Banner

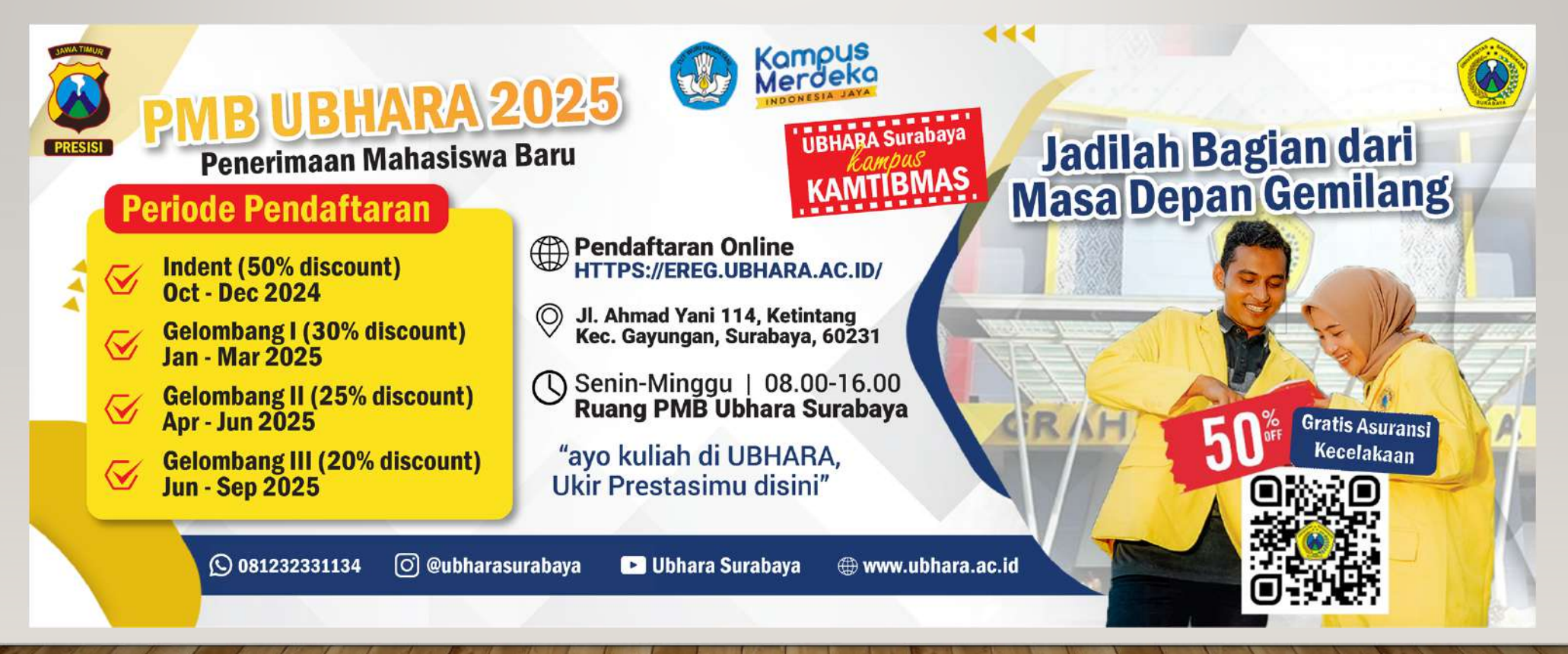

• 1. Scan Barcode atau klik https://pmb.ubhara.cloud/ lalu klik formulir

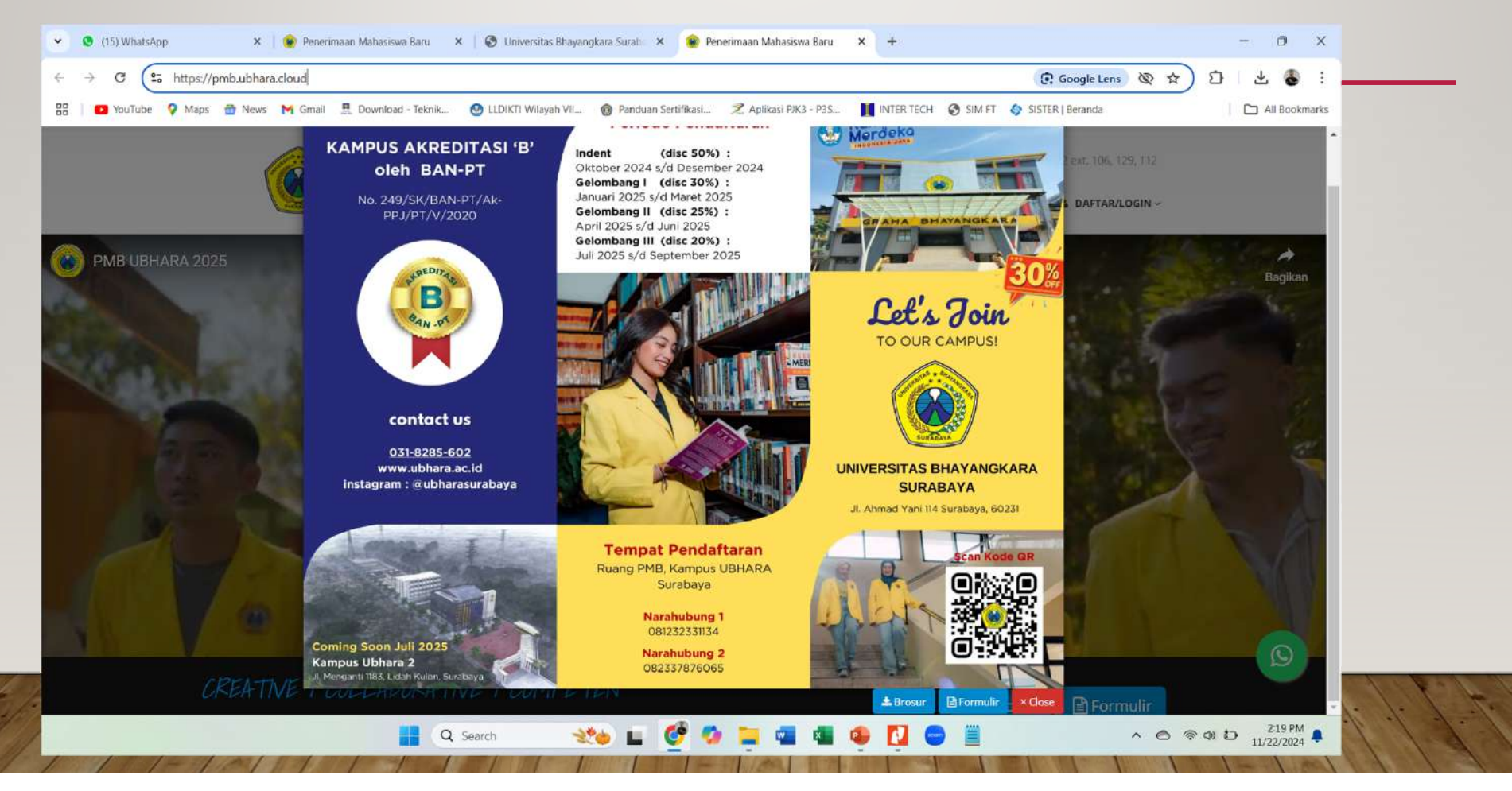

• 2. Daftar Akun.

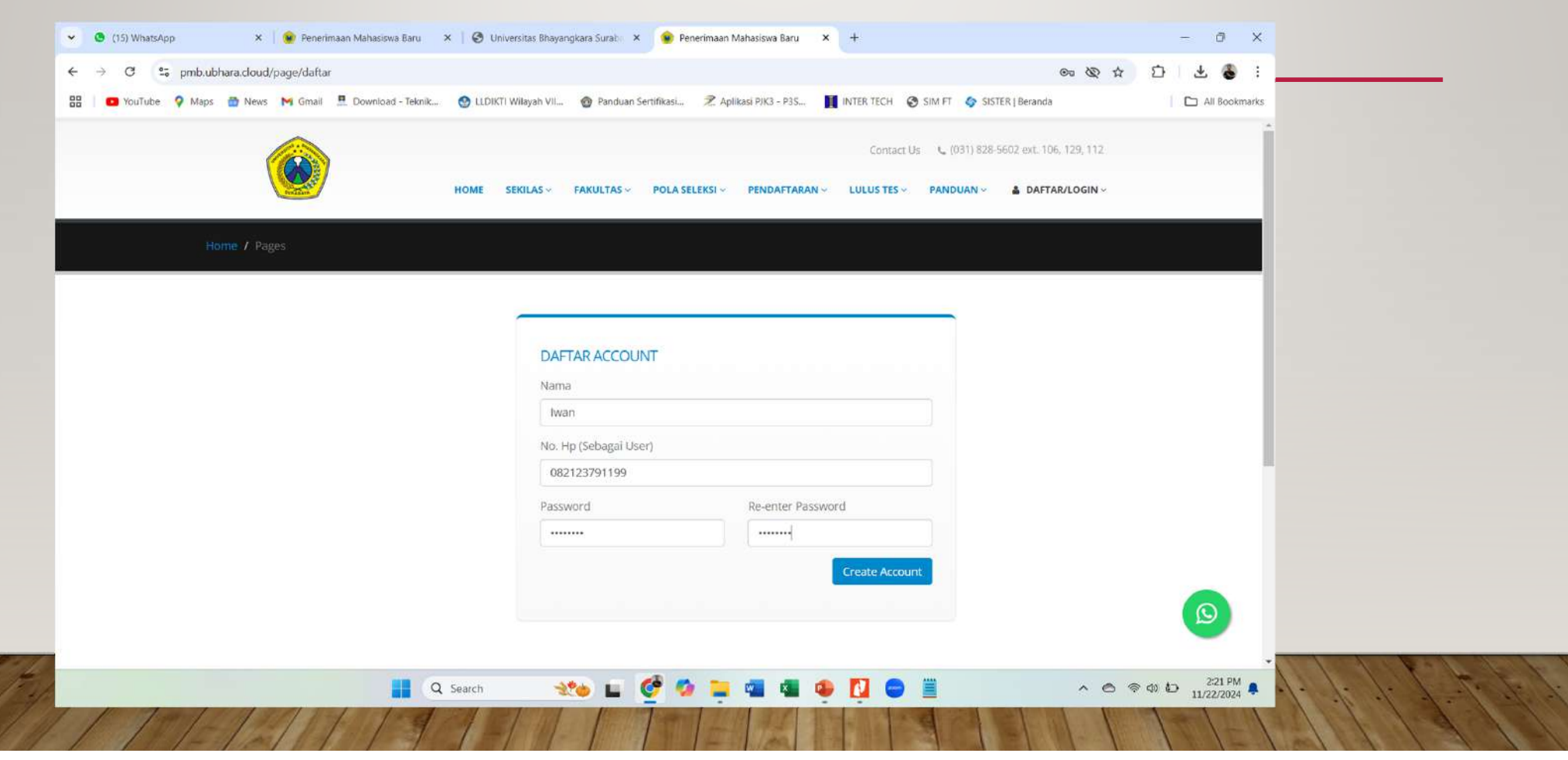

- 3. Klik isi Data Mahasiswa lalu isi biodata diri dll
- 4. Pilh Program Studi dan kelas (isi ketiga pilihannya)

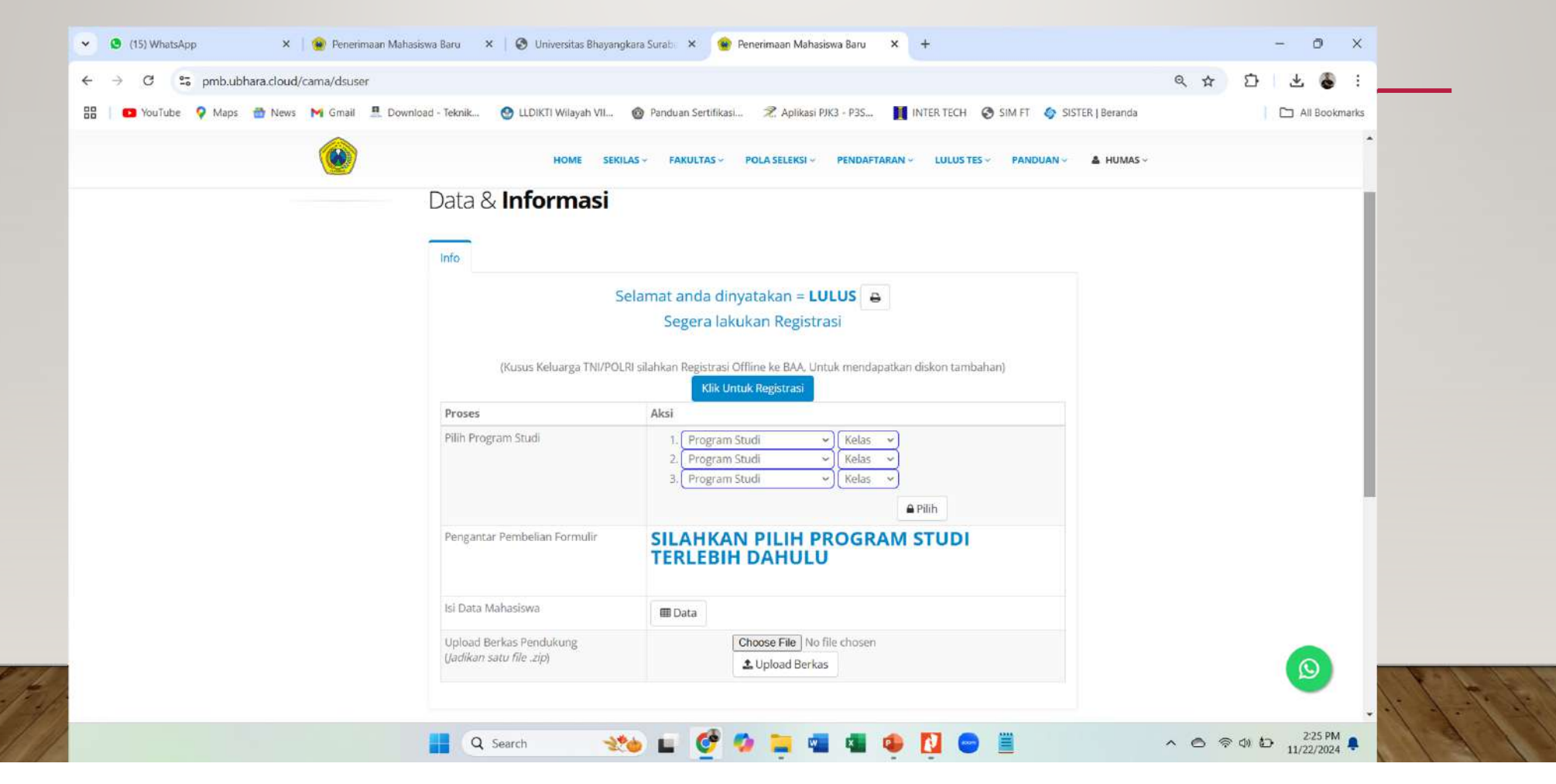

• 3. Klik dan Konfirmasi pilihan program studi

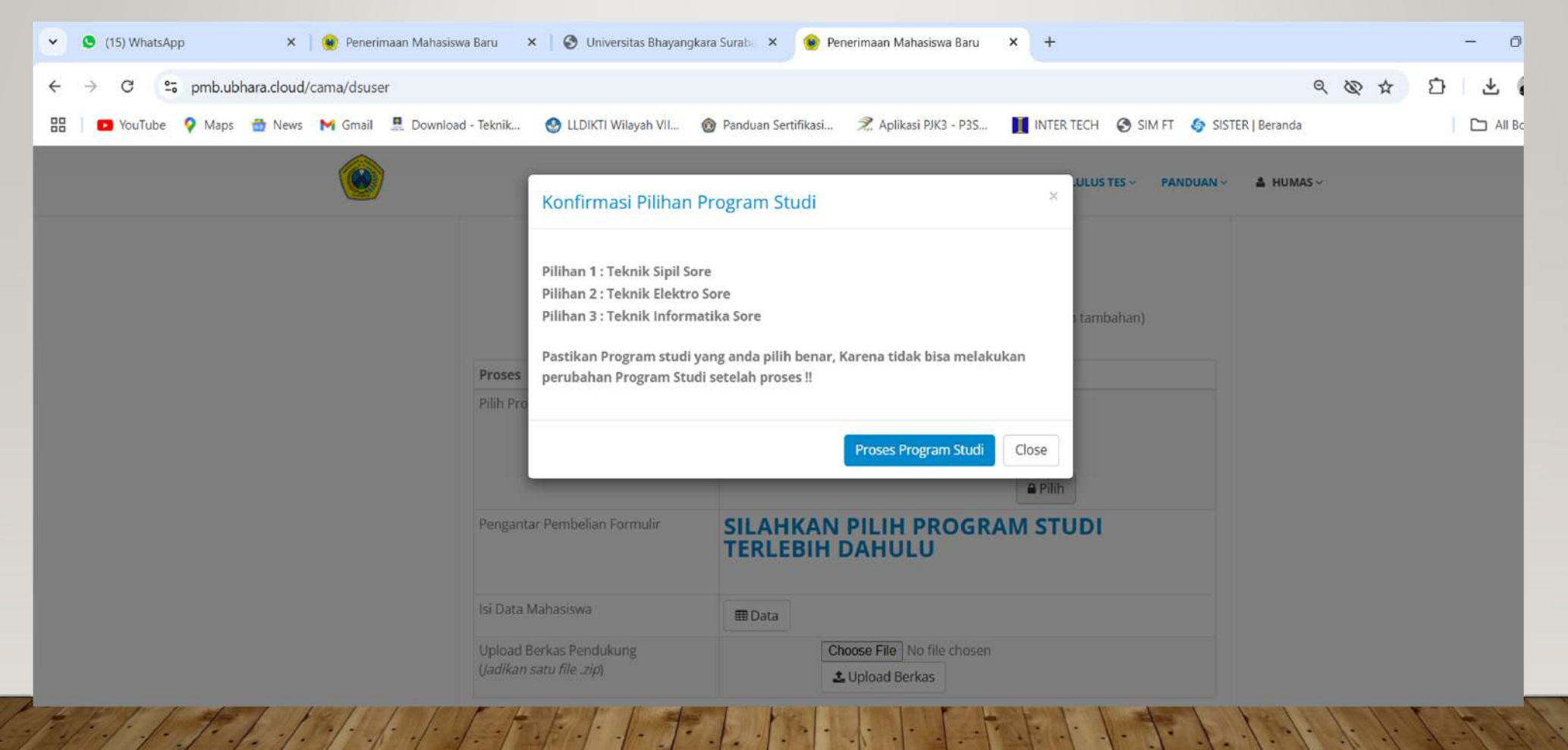

• 4. Klik Proses Regristasi

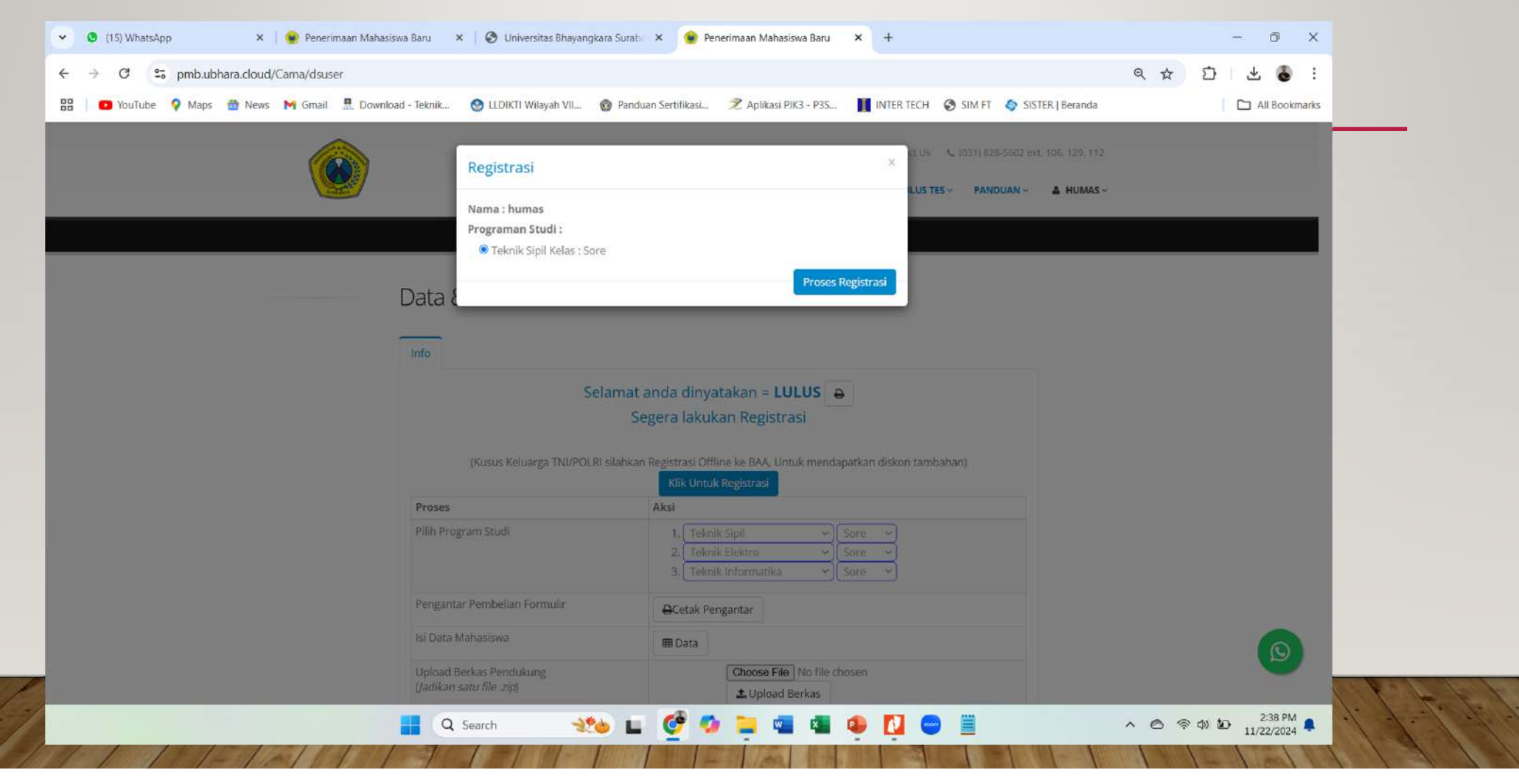

• 4. Klik Cetak Pengantar Pembayaran Regristasi (untuk dapat nomor Virtual Account)

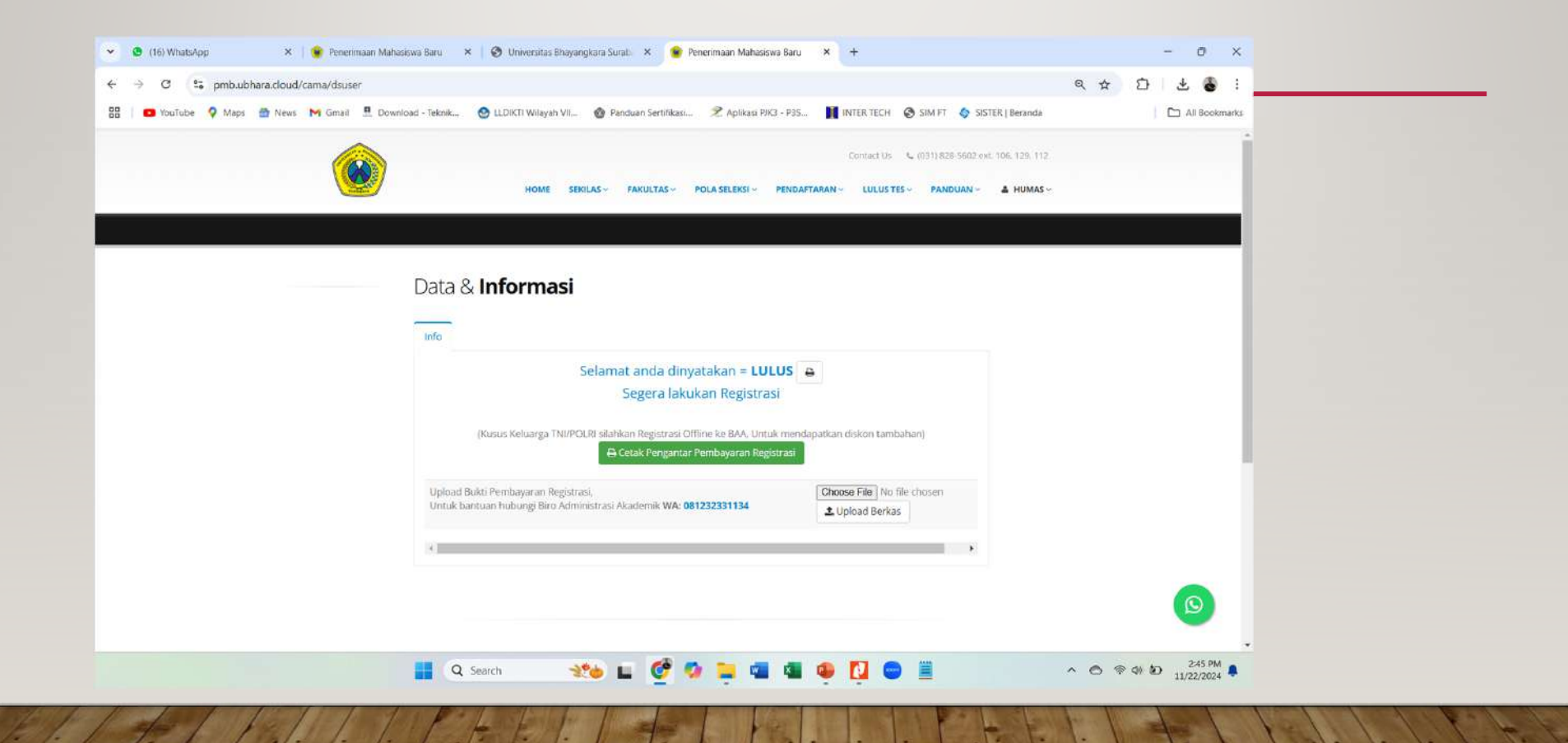

### **3. CONTOH PRINT OUT VIRTUAL ACCOUNT**

• 1. Bisa bayar Via M. Banking atau ATM terdekat

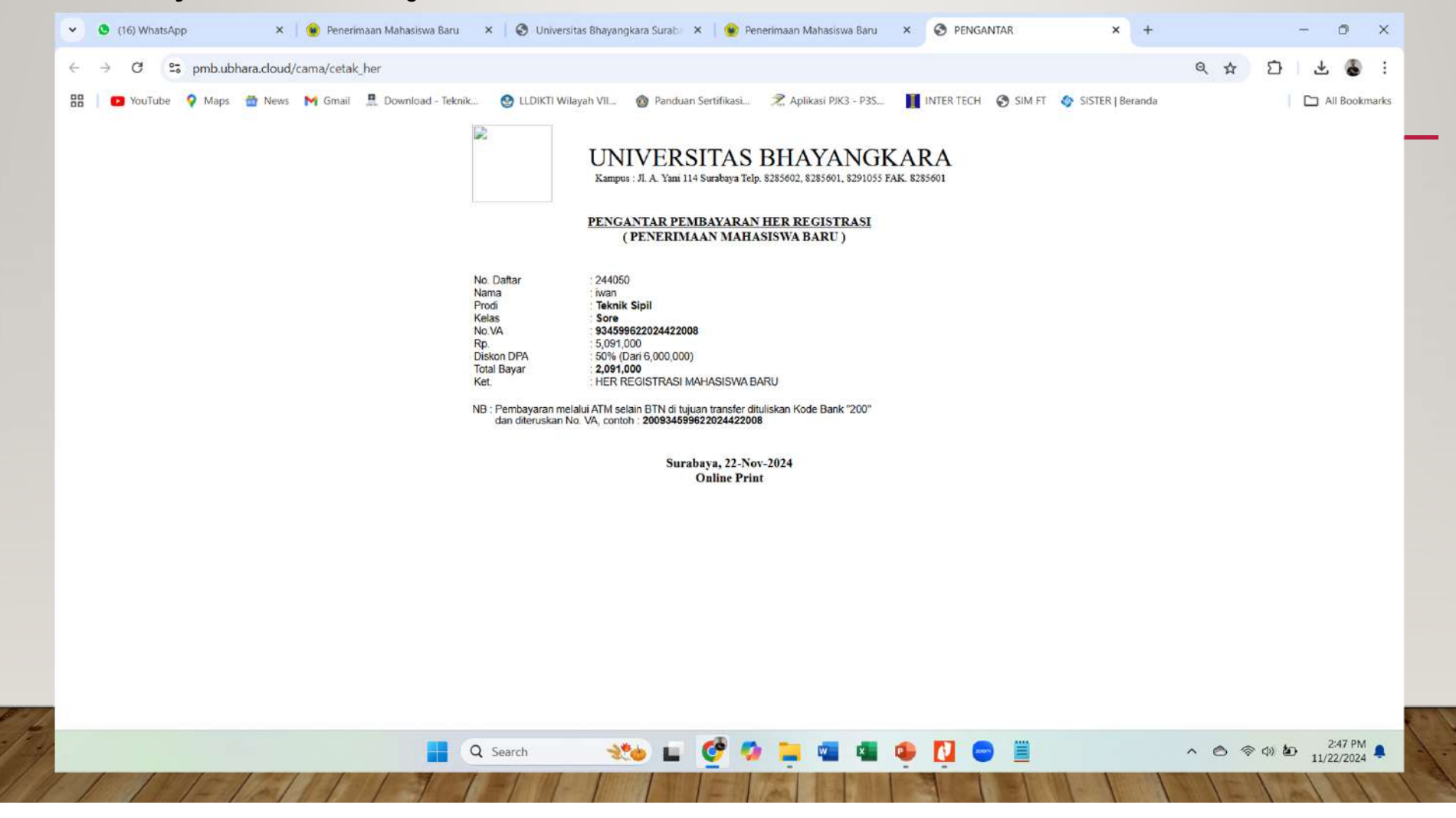

## UNIVERSITAS BHAYANGKARA SURABAYA

## **SEKIAN DAN TERIMA KASIH**

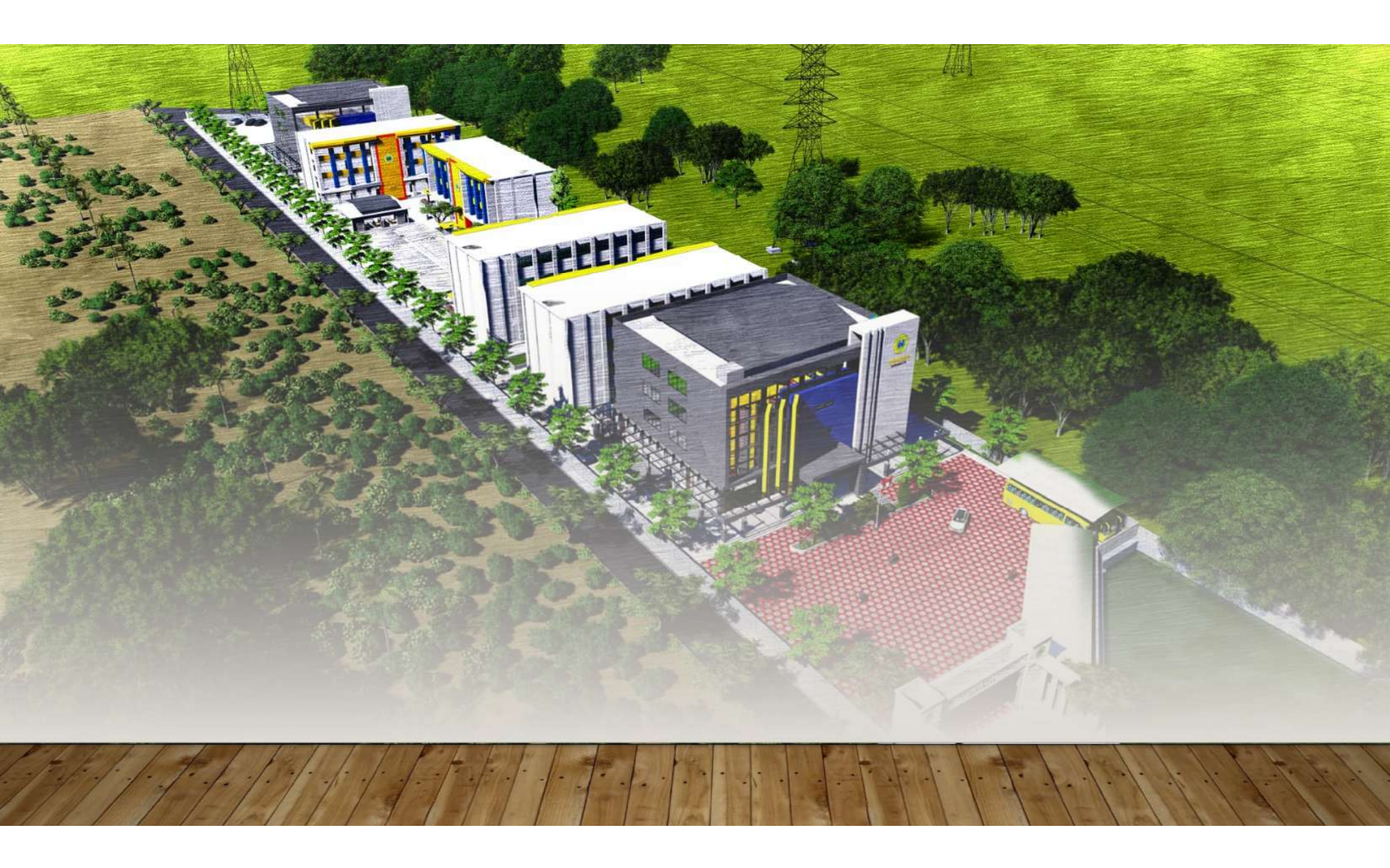